## Delphi mit SAP ASE verbinden

Diese Anleitung sollte es ihnen ermöglichen über Delphi eine Verbindung zu einem SAP ASE Server aufzubauen. Sie öffnen dazu die Delphiumgebung und erstellen ein neues Projekt. Dies sollte eine VCL-Anwendung sein.

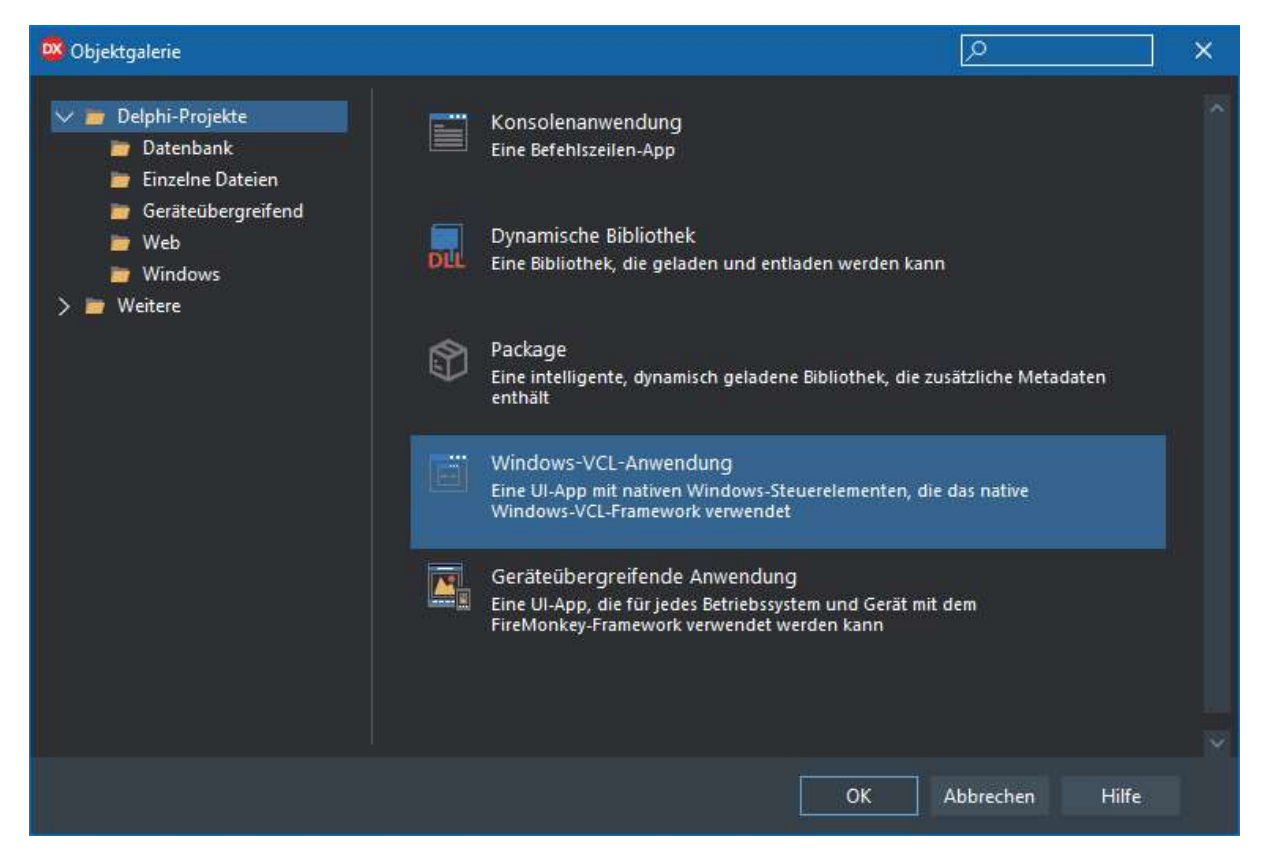

Sie sollten danach ein kleines Fenster mit dem Namen "Form1" sehen. In diesem können Sie eine "TADOConnection" hinzufügen. Diese finden Sie unten rechts in der Palette.

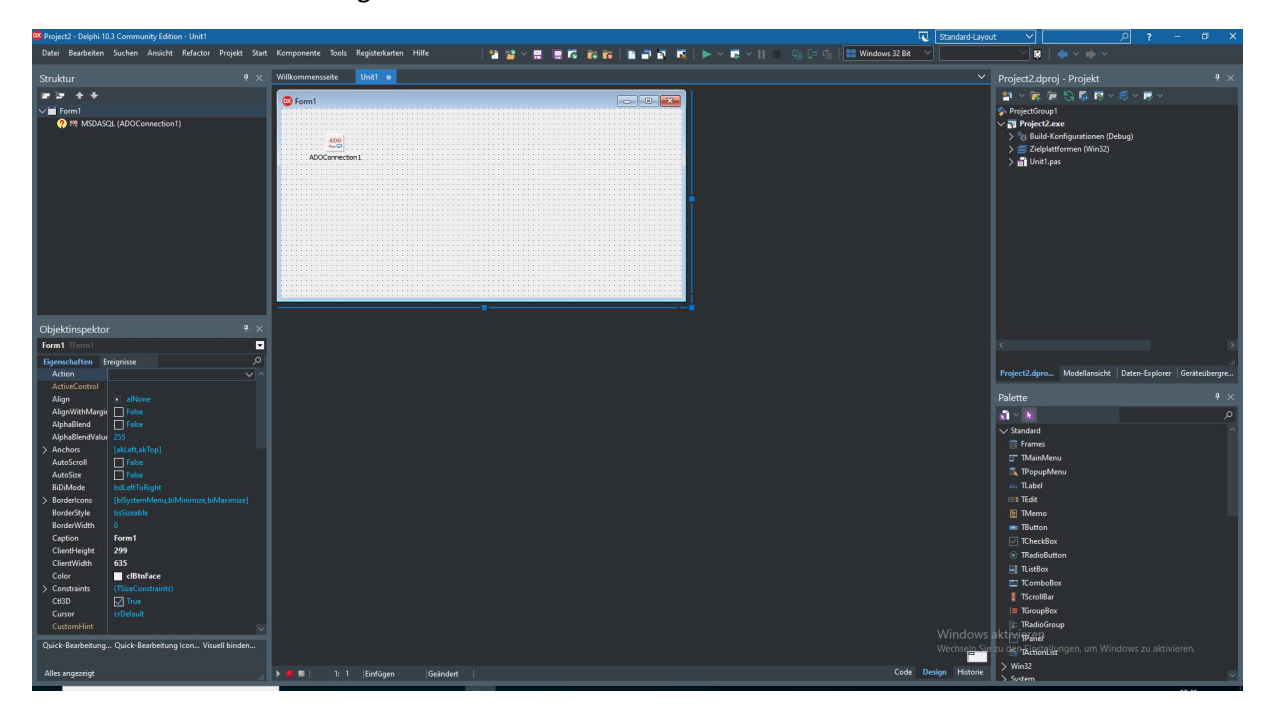

Nachdem Sie diese in das kleine Fenster hineingezogen haben, können Sie mit einem Doppelklick oder einem Rechtsklick auf die Komponenten und wählen "Verbindungs-String bearbeiten".

| Our la des Verbiedune                                                                                                    | ConnectionString X        |
|----------------------------------------------------------------------------------------------------|---------------------------|
| Quelle der verbindung                                                                                                    |                           |
| O Datenverknüpfungsda                                                                                                    | tei verwenden             |
|                                                                                                    | V Durchsuchen             |
|                                                                                                    |                           |
|                                                                                                    |                           |
| <u>V</u> erbindungs-String ver                                                                                                    | wenden                    |
| <u>V</u> erbindungs-String verbindungs-String verbin | wenden Aufbauen           |
| <u>V</u> erbindungs-String ver                                                                                                    | wenden Aufbauen           |
|                                                                                                    | rwenden A <u>u</u> fbauen |
| ● <u>V</u> erbindungs-String ve                                                                                                    | wenden                    |

Dann klicken Sie auf den Knopf "Aufbauen...". Es öffnet sich ein neues Fenster, in dem Sie sich aussuchen können mit welcher Art Sie sich verbinden wollen. Um mit dem SAP ASE eine Verbindung aufzubauen wird der "Microsoft OLE DB Provider for ODBC Drivers" verwendet.

| 🖞 Daten  | verknüpfung                    | seigensch     | aften       |           |           |                  | >     |
|----------|--------------------------------|---------------|-------------|-----------|-----------|------------------|-------|
| Provider | Verbindung                     | Erweitert     | Alle        |           |           |                  |       |
| Wählen   | ı Sie die Dater<br>en möchten: | 1 aus, zu de  | nen Sie     | e eine Ve | erbindung |                  |       |
| OLE D    | B-Provider                     |               |             |           |           |                  |       |
| Micros   | oft Jet 4.0 OL                 | E DB Provid   | der         |           |           |                  |       |
| Micros   | oft OLE DB Pi                  | rovider for C | DBC D       | )rivers   |           |                  |       |
| Micros   | oft OLE DB P                   | rovider for C | )racle      |           |           |                  |       |
| Micros   | oft OLE DB P                   | rovider for S | bearch      |           |           |                  |       |
| Micros   | oft OLE DB P                   | rovider for S | GQL Sei     | rver      |           |                  |       |
| Micros   | off OLE DB Si                  | mple Provid   | ler         |           |           |                  |       |
| MSDat    | tabhape<br>NB Brouidarfar      | Minnaaft F    | Vers at som | Contine   |           |                  |       |
| SOLA     | ovubere OI E                   | DB Provide    | ar 17       | y Service | 12        |                  |       |
| Jac      | nymiere ofte                   | DDTTOVICE     | 4 1 M       |           |           |                  |       |
|          |                                |               |             |           |           |                  |       |
|          |                                |               |             |           |           |                  |       |
|          |                                |               |             |           |           |                  |       |
|          |                                |               |             |           |           |                  |       |
|          |                                |               |             |           |           | <u>W</u> eiter > | >>    |
|          |                                |               |             |           |           |                  |       |
|          |                                |               |             |           |           |                  |       |
|          |                                |               | ок          | Ab        | hrechen   | 1                | Hilfe |
|          |                                |               |             | 1110      | breenen   |                  | 110.0 |

Drücken Sie anschließend auf den Knopf "Weiter>>". Der Reiter geht weiter zur Verbindung und Sie können sich eine ODBC-Datenquelle aussuchen, die der Connector verwenden soll.

| Provider  | Verbindung                   | Erweitert     | Alle    |         |                  |            |           |
|-----------|------------------------------|---------------|---------|---------|------------------|------------|-----------|
| Geben     | Sie folgende A               | ngaben an     | , um zu | ODB     | C-Daten :        | zu verbin  | den:      |
| 1. Gel    | ben <mark>S</mark> ie die Da | atenquelle e  | in:     |         |                  |            |           |
| (         | Datenquelle                  | enname ver    | wende   | en)     |                  |            |           |
|           |                              |               |         |         |                  | ✓ Aktu     | alisieren |
| (         | Verbinduna                   | szeichenfol   | ae ver  | wende   | n                |            |           |
|           | Verbindung                   | szeichenfol   | ge;     |         |                  |            |           |
|           |                              |               |         |         |                  | Ers        | tellen    |
| 2.6-      | have Circ Inform             |               | 0       |         |                  |            |           |
| 2. Gei    | Den Sie inform               | ationen zur   | Anme    | idung i | beim sen         | ver ein:   |           |
| C         | sen <u>u</u> tzemame.        |               |         |         |                  |            |           |
| <u> H</u> | Kennwort:                    |               |         |         |                  |            |           |
| E         | Kein Ke <u>n</u> nv          | vort <u>S</u> | peiche  | em des  | Kennwo           | rts zulass | en        |
| 2.64      | han Cia dan a                |               | n dan   | N       | حادفه            | alas:      |           |
| 3. Gei    | ben Sie den zi               | u verwende    | nden    | Antang  | skatalog         | ein;       |           |
| L         |                              |               |         |         |                  |            | ~         |
|           |                              |               |         |         |                  |            | 1.1       |
|           |                              |               |         |         | <u>V</u> erbindu | ing testen | l         |
|           |                              |               |         |         |                  |            |           |

Bevor wir hier weiter machen, müssen wir eine 32-Bit ODBC-Datenquelle erstellen. Suchen Sie mit Windows Start auf der Suchleiste "ODBC" und öffnen Sie den "ODBC Data Source (32-Bit)".

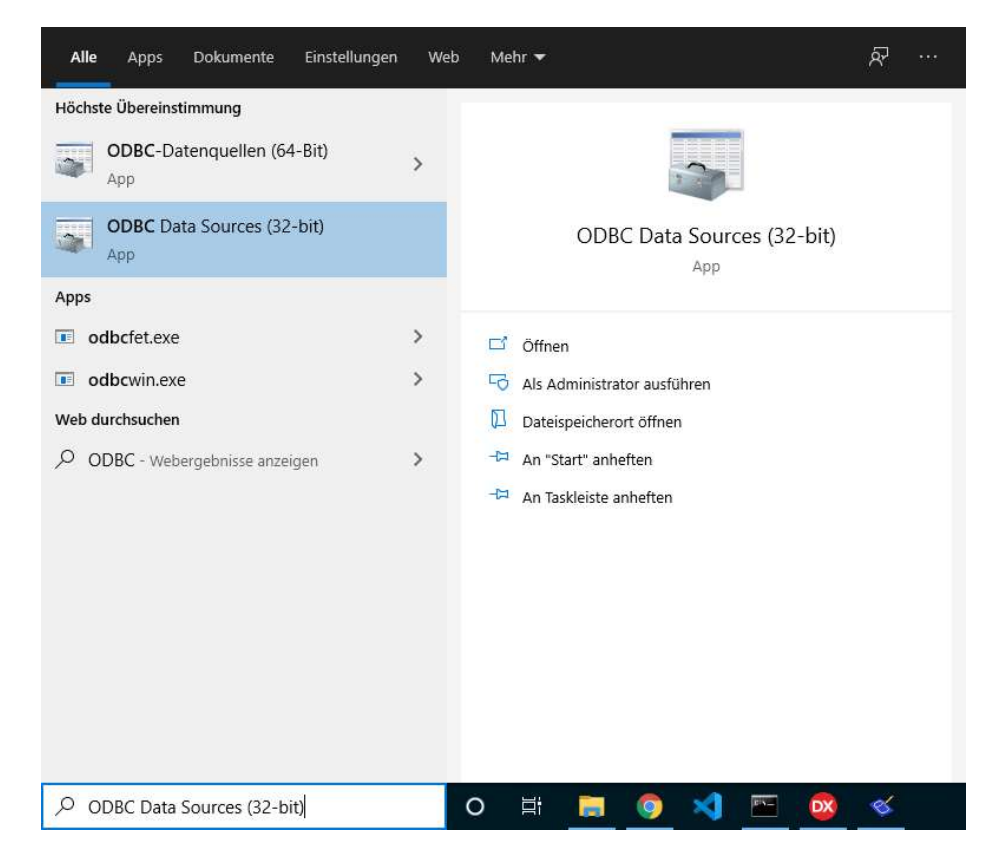

Wechseln Sie den Reiter von "Benutzer-DNS" auf "System-DNS" und fügen dort eine weitere DNS hinzu.

| enutzer-DSN          | System-DSN                                           | Datei-DSI                                 | N Treiber                                                  | Ablaufverfolgung                                     | Verbindungspooling                              | Info                              |
|----------------------|------------------------------------------------------|-------------------------------------------|------------------------------------------------------------|------------------------------------------------------|-------------------------------------------------|-----------------------------------|
| <u>S</u> ystemdatend | juellen:                                             |                                           |                                                            |                                                      |                                                 |                                   |
| Name                 |                                                      | Plattform                                 | Treiber                                                    |                                                      |                                                 | Hinzufügen                        |
| SAP Tobax            | 32                                                   | 32-Bit                                    | Adaptive S                                                 | erver Enterprise                                     |                                                 |                                   |
| SAP Tobax            | 64                                                   | 64-Bit                                    | Adaptive S                                                 | erver Enterprise                                     |                                                 | Entfemen                          |
| SQL Any To           | bax 32                                               | 32-Bit                                    | SQL Anywl                                                  | here 17                                              |                                                 | 238                               |
| SQL Any To           | bax 64                                               | 64-Bit                                    | SQL Anywl                                                  | here 17                                              |                                                 | Konfigurieren                     |
| SQL Anywh            | ere 17 CustDB                                        | 64-Bit                                    | SQL Anywl                                                  |                                                      |                                                 |                                   |
| SQL Anywho           | ere 17 CustDB                                        | 32-Bit                                    | SQL Anywl                                                  | here 17                                              |                                                 |                                   |
| SQL Anywhe           | ere 17 Demo                                          | 64-Bit                                    | SQL Anywl                                                  | here 17                                              |                                                 |                                   |
| SQL Anywh            | ere 17 Demo                                          | 32-Bit                                    | SQL Anywl                                                  | here 17                                              |                                                 |                                   |
| In<br>Da<br>eir      | einer ODBC-Sy<br>atenanbieter ge<br>nschließlich Ber | stemdatend<br>speichert. E<br>nutzern von | quelle sind Ir<br>Eine System<br>NT <mark>-</mark> Dienste | nformationen über d<br>datenquelle ist für al<br>:n. | ie Verbindung mit dem<br>le Benutzer dieses Cor | angegebenen<br>nputers einsehbar, |

Wählen Sie bei der Datenquelle "Adaptive Server Enterprise" aus und klicken auf den Button "Fertig stellen".

| General | Connection     | Security A   | dvanced | Transactions | About  |        |
|---------|----------------|--------------|---------|--------------|--------|--------|
| Dat     | a Source Nam   | e:           | 1       |              |        |        |
| Des     | cription:      |              |         |              |        |        |
| Ser     | ver Name (AS   | E Host Name) | :       |              |        |        |
| Ser     | ver Port:      |              |         |              |        |        |
| Dat     | abase Name:    |              |         |              |        |        |
| Log     | on ID:         |              |         |              |        |        |
| Ser     | vice Name:     |              |         |              |        |        |
| Bac     | kEnd Type:     |              | ASE     |              |        | $\sim$ |
| Cu      | irsor Behavior | <u>)</u>     |         |              |        |        |
|         | Use Curso      | rs           |         | Test Conn    | ection |        |
|         |                |              |         |              |        |        |
|         |                |              |         |              |        |        |
|         |                |              |         |              |        |        |
|         |                |              |         |              |        |        |

Tragen Sie die Daten ein und benennen Sie die Datasource passend. Nachdem Sie alles eingestellt haben, können Sie eine Testverbindung erstellen.

| General                      | Connection     | Security | Advanced  | I. I.    | Transactions | About  |   |   |
|------------------------------|----------------|----------|-----------|----------|--------------|--------|---|---|
| Dat                          | a Source Nam   | e:       | SA        | PTo      | bax 32       |        |   |   |
| Des                          | scription:     |          |           |          |              |        |   | ] |
| Server Name (ASE Host Name): |                |          | ne): loca | alho     | st           |        |   | ] |
| Ser                          | ver Port:      |          | 263       | 8        |              |        |   |   |
| Database Name:               |                |          | ma        | master   |              |        |   |   |
| Logon ID:                    |                |          |           | sa       |              |        |   |   |
| Service Name:                |                |          |           | SAPTobax |              |        |   |   |
| Bac                          | kEnd Type:     |          | ASE       | ŝ        |              |        | ~ |   |
| Cu                           | ursor Behavior | <u>0</u> |           |          |              |        |   |   |
|                              | Use Curso      | rs       |           |          | Test Conn    | ection |   |   |
|                              |                |          |           |          |              |        |   |   |
|                              |                |          |           |          |              |        |   |   |
|                              |                |          |           |          |              |        |   |   |

Damit die Datenquelle erstellt wird, drücken Sie auf den Knopf "OK". Danach sollte die ODBC-Datenquelle in der Liste erscheinen.

| enutzer-DSN                         | System-DSN                       | Datei-DSI  | Treiber                     | Ablaufverfolgung                              | Verbindungspooling                              | Info                              |
|-------------------------------------|----------------------------------|------------|-----------------------------|-----------------------------------------------|-------------------------------------------------|-----------------------------------|
| <u>S</u> ystem <mark>d</mark> atenq | uellen:                          |            |                             |                                               |                                                 |                                   |
| Name                                |                                  | Plattform  | Treiber                     |                                               |                                                 | Hinzufügen                        |
| SAP Tobax                           | 32                               | 32-Bit     | Adaptive S                  | erver Enterprise                              |                                                 |                                   |
| SAP Tobax                           | 64                               | 64-Bit     | Adaptive S                  | erver Enterprise                              |                                                 | Entfemen                          |
| SQL Any To                          | bax 32                           | 32-Bit     | SQL Anywi                   | here 17                                       |                                                 | 275                               |
| SQL Any To                          | bax 64                           | 64-Bit     | SQL Anywi                   | here 17                                       | - 1 - 1 - 1                                     | Konfigurieren                     |
| SQL Anywhe                          | L Anywhere 17 CustDB 64-Bit      |            | SQL Anywi                   | here 17                                       | 3.00                                            | -                                 |
| SQL Anywhe                          | ere 17 CustDB                    | 32-Bit     | SQL Anyw                    | here 17                                       |                                                 |                                   |
| SQL Anywhe                          | ere 17 Demo                      | 64-Bit     | SQL Anyw                    | here 17                                       |                                                 |                                   |
| SQL Anywhe                          | ere 17 Demo                      | 32-Bit     | SQL Anywi                   | here 17                                       |                                                 |                                   |
| In<br>Da                            | einer ODBC-Sy<br>atenanbieter ge | stemdateno | uelle sind li<br>ine System | nformationen über d<br>datenquelle ist für al | ie Verbindung mit dem<br>le Benutzer dieses Cor | angegebenen<br>nputers einsehbar, |
| er                                  | ischließlich Ber                 | nutzem von | N I -Dienste                | en.                                           |                                                 |                                   |

Sie können nun das Fenster mit den ODBC-Datenquellen schließen. Danach wechseln Sie zurück zu Delphi und aktualisieren die ODBC-Liste des Connectors. Die ODBC-Datenquelle sollte nun bei der Dropdown-Liste vorhanden sein. Wählen Sie diese anschließend aus.

| Torraci      | Verbindung                   | Erweitert            | Alle             |                             |                        |
|--------------|------------------------------|----------------------|------------------|-----------------------------|------------------------|
| Geben        | Sie folgende A               | Angaben ar           | , um zu (        | DBC <mark>-</mark> Daten zu | verbinden:             |
| 1. Ge        | ben <mark>Sie d</mark> ie Da | atenquelle (         | ein:             |                             |                        |
| (            | Datenquelle                  | enname ve            | rwenden          |                             |                        |
|              | SAP Tobax                    | : 32                 |                  | ~                           | Ak <u>t</u> ualisieren |
| (            | ) Verbindung                 | szeichenf <u>o</u>   | lge verw         | enden                       |                        |
|              | Verbindung                   | iszeichen <u>f</u> o | lge;             |                             | TORNER MANAGEMENT      |
|              |                              |                      |                  |                             | Erstellen              |
| 2. Ge        | ben Sie Inform               | nationen zu          | r Anmeld         | ing beim Server             | ein:                   |
| E            | 3en <u>u</u> tzemame         | :                    |                  |                             |                        |
| ł            | <u>(</u> ennwort:            |                      |                  |                             |                        |
| [            | Kein Kennv                   | vort 🗆 S             | Speicher         | des Kennworts               | zulassen               |
| 33<br>Marina |                              |                      |                  |                             |                        |
| 3. Ge        | ben Sie den z                | u verwende           | enden <u>A</u> r | fangskatalog ei             | n;                     |
|              |                              |                      |                  |                             | ~                      |
|              |                              |                      |                  | 1                           |                        |
| L            |                              |                      |                  | <u>V</u> erbindung          | testen                 |
| L            |                              |                      |                  |                             |                        |

Sie haben hier die Möglichkeit, bevor Sie das Fenster des Connector schließen, die ID und das Passwort für den SAP ASE einzutragen und zu testen. Nachdem Sie die Verbindung erstellt haben kopieren Sie diese in die Zwischenablage. Danach fügen Sie einen Knopf in das Form-Fenster von Delphi und wechseln die Ansicht zum Code.

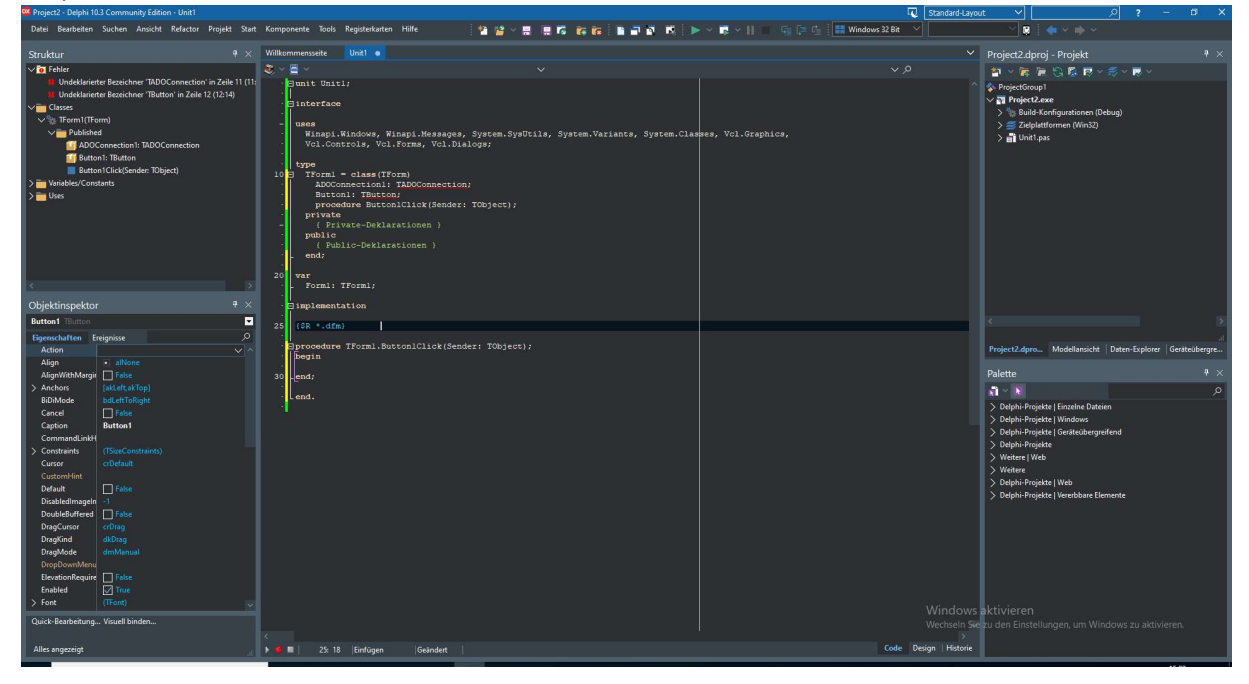

Um über Delphi mit einem SAP ASE eine Verbindung aufzubauen, benutzen Sie folgenden Code:

unit Unit1;

interface

uses

Winapi.Windows, Winapi.Messages, System.SysUtils, System.Variants, System.Classes, Vcl.Graphics, Vcl.Controls, Vcl.Forms, Vcl.Dialogs, Vcl.StdCtrls, Data.DB, Data.Win.ADODB;

type

```
TForm1 = class(TForm)

ADOConnection1: TADOConnection;

Button1: TButton;

procedure Button1Click(Sender: TObject);

private

{ Private-Deklarationen }

public

{ Public-Deklarationen }

end;
```

const

ConnectionStr='Provider=MSDASQL.1;Persist Security Info=False;Data Source=<Datenquellennamen>;Port=<Portnummer>;Uid=<BenutzerID>;Pwd=<Passwort>';

var

Form1: TForm1;

AdoConnection: TADOConnection;

implementation

{\$R \*.dfm}

```
procedure TForm1.Button1Click(Sender: TObject);
procedure ConnectServer(DataBase:string);
begin
  ShowMessage('Verbindung zum Server wird hergestellt');
  AdoConnection:=TADOConnection.Create(nil);
  AdoConnection.LogInPrompt:=False;
  AdoConnection.ConnectionString:=Format(ConnectionStr,['Tobax',dataBase]);
  AdoConnection.Connected:=True;
end:
procedure ReadData;
var AdoQuery: TADOQuery;
begin
 AdoQuery:=TADOQuery.Create(nil);
 try
  AdoQuery.Connection:=AdoConnection;
  AdoQuery.SQL.Add('SELECT * FROM <Tabelle>);
  AdoQuery.Open;
  while not AdoQuery.eof do
    begin
     ShowMessage(Format('%<Datentyp> %<Datentyp>
%<Datentyp>',[AdoQuery.FieldByname('<Spalte>').asInteger,AdoQuery.FieldByname('<Spalte>').asStr
ing,AdoQuery.FieldByname('<Spalte>').asString]));
     AdoQuery.Next;
    end;
 finally
  AdoQuery.Free;
 end;
end;
procedure disconnectServer;
begin
if ADoConnection.Connected then
  AdoConnection.Close;
  AdoConnection.Free;
  ShowMessage('Verbindung zum Server getrennt');
end;
begin
 try
 ShowMessage('Init');
  try
  ConnectServer('<Database>');
```

```
ReadData;
disconnectServer;
except
on E : Exception do
ShowMessage(E.Classname + ' , ' + E.Message);
end;
finally
end;
end;
```

end.

Nachdem Sie den Code für ihre Datenbank ergänzt haben, können Sie diesen testen. Nutzen Sie oben auf der Leiste die grüne Abspieltaste, um das Projekt zu erzeugen.

| Som 1      | 7 <u>95</u> | ×    |
|------------|-------------|------|
|            |             |      |
|            |             |      |
|            |             |      |
|            |             |      |
| Select ASE |             |      |
|            |             |      |
|            |             |      |
|            |             |      |
|            |             |      |
|            |             |      |
|            |             | <br> |

Drücken Sie auf den Knopf und kontrollieren Sie, ob die Daten angezeigt werden.

| Project2         | ×  |
|------------------|----|
| 0 Max Mustermann |    |
|                  | OK |
| Project2         | ×  |
| 0 Max Mustermann |    |
|                  | ОК |

Werden ihnen die Message Dialoge angezeigt und können Sie die Testdaten, die Sie erzeugt haben sehen, hat alles wie gewünscht funktioniert.

Bei Fragen: <u>y.duong@tobax.</u>de Yao Zu Duong

Tel. 02171 3606 19

www.tobax.de